# Convert Legacy Account to Licensed Account

Note: These steps are available for Account Administrators only.

If you are an Account Administrator operating within a SurveyGizmo Legacy Plan, you can upgrade your account to the new plan model, but there are a few things you should be aware of.

In January, 2017, SurveyGizmo announced changes to our plans and pricing, introducing solution licenses. These licensed plans have a number of new features that are not available to legacy plans.

If you would like to access features that are available via one of these new plans, you will need to upgrade your legacy plan. Note that when you upgrade your legacy account to a new plan, you may lose or gain features (depending on the license that you choose).

## Upgrade Monthly Legacy Account

To upgrade your Monthly Legacy Account, follow these steps.

- Navigate to Account > Summary > Account Overview. You will see the details of your current plan (number of surveys, users, and days with SurveyGizmo).
- 2. If you have a legacy account, you will see a message informing you that your legacy plan is being retired. If you are ready to upgrade to a new plan, click the **Upgrade Account/Choose a New Plan** button.
- **3.** Next, you will be asked to choose one of SurveyGizmo's new plans. Click the **Select Plan** button that corresponds to the plan you want to choose.
- 4. After selecting a plan, you will be taken to the Secure Checkout page. If you want to jump up to a higher level than what is initially shown, click the Change Plan button in the side-panel. You can also add more users by clicking on the users dropdown menu.
- Via the Credit Card Information section, choose to use your card on file or provide a new credit card. The new card will be used for future transactions. Click Next to proceed to the next step.
- 6. Review your Billing Information and update as needed and click Next to review your order.
- **7.** The **Review** screen will display your new subscription cost, less your prior subscription cost, and any taxes that may apply. If you are ready to upgrade, click the **Complete Your Order** button.

#### SurveyGizmo Enterprise Packages

If you would like to upgrade to a SurveyGizmo Enterprise Packages, follow these steps.

1. Click the Upgrade or Downgrade your Plan link from the Common Account Actions section.

| Account Type: Basic Legacy Account<br>1/1 100<br>Users Days with |                                                    | Common Account Actions<br>Grant Support Access<br>Upgrade or Downgrade your Plan<br>Edit Contact Information<br>Add/Remove Users<br>Cancel Account<br>Frequently Asked Questions |  |  |  |
|------------------------------------------------------------------|----------------------------------------------------|----------------------------------------------------------------------------------------------------|--|--|--|
|                                                                  | Legacy Monthly Plan - Upgrade to Team & Enterprise |                                                                                                    |  |  |  |

2. In the Enterprise Packages column, click the **Contact Us** button to get in touch with our Sales team.

### Convert Retired Legacy Account

If you are using one of SurveyGizmo's retired legacy accounts, you will need to convert the legacy plan to one of SurveyGizmo new licensed plans. If this is the case, you will see a notification message within your account.

|      | 🗘 Your lega                                      | cy plan is being retired. Please choose a new one before your next renewal date. | Choose Plan Now | Learn More |  |  |
|------|--------------------------------------------------|----------------------------------------------------------------------------------|-----------------|------------|--|--|
| Home |                                                  |                                                                                  |                 |            |  |  |
|      | A Contraction                                    | Welcome Back!<br>We think you'll like it here                                    |                 |            |  |  |
|      | Integrate<br>Measure your CRM expe<br>Learn More | with Salesforce.<br>riences to increase your bottom line.                        |                 |            |  |  |
|      | Retired Legacy Account                           |                                                                                  |                 |            |  |  |

- If you are ready to convert to one of the new plans, click Choose Plan Now to get started. You will be asked to select a new plan. Click the Select Plan button that corresponds to the plan you want to choose.
- 2. After selecting a plan, you will be taken to the Secure Checkout page. If you want to jump up to a higher level than what is initially shown, click the Change Plan button in the side-panel. You can also add more users by clicking on the users dropdown menu.
- **3.** Via the **Credit Card Information** section, choose to use your card on file or provide a new credit card. The new card will be used for future transactions. Click **Next** to proceed to the next step.
- 4. Review your **Billing Information** and update as needed and click **Next** to review your order.

5. The **Review** screen will display your new subscription cost, less your prior subscription cost, and any taxes that may apply. If you are ready to upgrade, click the **Complete Your Order** button.

## Upgrade Legacy Team & Enterprise Account

To upgrade your Legacy Team & Enterprise Account, navigate to **Account > Summary > Account Overview**. You will see a message indicating that you are using a Legacy Account. Click **Upgrade Account** and you will be asked to fill out a brief form. Our Sales team will be in touch shortly to discuss your options with you.

#### **Retired Plans**

For retired legacy plans, you will see a notification banner when you log in to SurveyGizmo. Click the **Contact Us** link to reach out to the SurveyGizmo Sales team. You will need to fill out a brief form.

**Related Articles**